# महाराष्ट्र राज्य शुश्रुषा व परावैद्यक शिक्षण मंडळ

वैद्यकीय शिक्षण व संशोधन शासकीय दंत महाविद्यालय व रुग्णालय इमारत, चौथा मजला, सेंट जॉर्जेस रुग्णालय आवार,

पी.डीमेलो रोड, मुंबई - ४०० ००१. ई-मेल - msbnpe@gmail.com, दुरध्वनी : ०२२ -२२६२०३६०

#### MAHARASHTRA STATE BOARD OF NURSING AND PARAMEDICAL EDUCATION

Directorate of Medical Education and Research, 4<sup>th</sup> Floor, St. Georges Hospital Campus, D' Melo Road, Fort, Mumbai – 400 001. E-mail- msbnpe@gmail.com, Telephone – 022-22620360

क्र. मराशुवपशिमं/ब्लॉकचेन/डिजिटल प्रमाणपत्र/ 29 ९४ /२०२५

दि. 08/00/२०२५

#### परिपत्रक

प्रति, प्राचार्य/ संस्थाप्रमुख, सर्व संलग्नित परिचारीका प्रशिक्षण संस्था, महाराष्ट्र राज्य.

- विषय महाराष्ट्र राज्य शुश्रुषा व परावैद्यक शिक्षण मंडळाद्वारे राबविण्यात येणाऱ्या सर्व नर्सिंग अभ्यासक्रमाच्या विद्यार्थ्यांना ब्लॉकचेन प्रणालीमार्फत डिजिटल शैक्षणिक प्रमाणपत्र देण्याबाबत.
- संदर्भ १. वैद्यकीय शिक्षण व औषधी द्रव्ये विभाग, मुंबई यांचे पत्र क्र. एनयुआर-२०२५/प्र.क्र.२५० (ई-११३४४३७)/२५/शिक्षण-१, दि. ०२/०७/२०२५

उपरोक्त संदर्भीय विषयान्वये आपणांस कळविण्यात येते की, मंडळाशी संलग्नित असलेली सर्व परिचारीका प्रशिक्षण संस्था यांना विद्यार्थ्यांची सर्व शैक्षणिक प्रमाणपत्रे छापील स्वरुपात देण्यात येतात. तथापि संदर्भ क्र. १ नुसार यापुढे विद्यार्थ्यांची शैक्षणिक प्रमाणपत्र ब्लॉकचेन या प्रणालीच्या माध्यमातून "**डिजिटल प्रमाणपत्र"** सुद्धा देण्यात येणार आहे. याकरीता मंडळाचे <u>www.msbnpe.org</u> संकेतस्थळावर जाऊन Student Corner - या Menu वर click केल्यानंतर Digital Certificate या tab ला click करुन प्रमाणपत्राची पडताळणी करता येणार आहे. सदर डिजिटल प्रमाणपत्र हे सन २०२३ -२०२४ वर्षांपासून अभ्यासक्रम पूर्ण करणाऱ्या विद्यार्थ्यांना दिले जाणार आहे, याची नोंद घ्यावी.

महाराष्ट्र राज्य राष्ट्रषा व परावैद्यक शिक्षण मंडळ

सोबत - मार्गदर्शिका (User Manual) जोडत आहे.

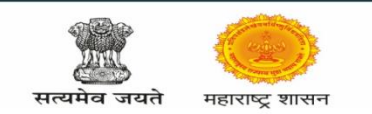

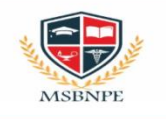

### **CERTIFICATE BLOCKCHAIN USER MANUAL**

## VISIT <u>https://www.msbnpe.org/</u> WEBSITE. GO TO THE MAIN MENU STUDENT CORNER, THEN CLICK ON DIGI-CERTIFICATE option.

Link for CERTIFICATE BLOCKCHAIN/DIGITAL CERTIFICATE -

https://blockchain.msbnpe.org/Dashboard User.aspx

• When you click on the link you will get the following page.

| महाराष्ट्र राज्य शुश्रुषा व परावैद्यक शिक्षण मंडळ                                                 |                                                                                                    |                                  |  |  |  |  |
|---------------------------------------------------------------------------------------------------|----------------------------------------------------------------------------------------------------|----------------------------------|--|--|--|--|
| ★ Certificate BlockChain Verific                                                                  | ation Friday, July 4, 2025 11:36:43 AM                                                                | Friday, July 4, 2025 11:36:43 AM |  |  |  |  |
| Maharashtra State Board of Nursing and Paramedical Education Mumbai, Block Chain Certificate List |                                                                                                    |                                  |  |  |  |  |
| Passing Certificate                                                                               | Marksheet Diploma Certificate                                                                         |                                  |  |  |  |  |
|                                                                                                   |                                                                                                    |                                  |  |  |  |  |
| Note: Online/Digital certificates are                                                             | available for candidates from the 2023–24 academic year whose certificate process has been completed. |                                  |  |  |  |  |

• FOR PASSING CERTIFICATE :-

Click on passing certificate option on the above page.

After that You will get the following page.

| महाराष्ट्र राज्य शुश्रुषा व परावैद्य | क शिक्षण मंडळ          |   |                                  | 🗭 Home |
|--------------------------------------|------------------------|---|----------------------------------|--------|
| ★ Certificate BlockChai              | in Verification        |   | Friday, July 4, 2025 11:38:37 AM |        |
| ★ Passing Certificate                |                        |   |                                  |        |
| Search By                            | PRN No 🗸               |   |                                  |        |
| Search Text                          | Search Text            |   |                                  |        |
| Captcha                              |                        |   |                                  |        |
|                                      | JBYXSI                 | 0 |                                  |        |
|                                      | Fetch Certificate Data |   |                                  |        |

You have to select PRN No option and enter PRN No. and then enter the captcha showing below. After that click on Fetch Certificate Data.

Then you will get your digital Passing certificate on the screen.

• FOR MARKSHEETS :-

Click on the Marksheet option on the home page.

| महाराष्ट्र राज्य शुश्रुषा व परावैद्यक शिक्षण मंडळ |          |                                  |  | 🗘 Home                 |  |
|---------------------------------------------------|----------|----------------------------------|--|------------------------|--|
| Certificate BlockChain Verification               |          | Friday, July 4, 2025 11:37:55 AM |  |                        |  |
| ★ Marksheet Certificate                           | PRN No 🗸 | Search Text                      |  | Fetch Certificate Data |  |

Select the PRN No option and enter PRN No. and then click on Fetch Certificate Data.

Then you will get your digital Marksheet on the screen.

• FOR DIPLOMA CERTIFICATE :-

Click on the Diploma certificate option on the home page.

|                                       | महाराष्ट्र राज्य शुश्रुषा व परावैद्यक शिक्षण मंडळ |          |             |                                  | 🗘 Home |
|---------------------------------------|---------------------------------------------------|----------|-------------|----------------------------------|--------|
| ★ Certificate BlockChain Verification |                                                   |          |             | Friday, July 4, 2025 11:39:17 AM |        |
|                                       | ★ Diploma Certificate                             | PRN No 🗸 | Search Text | Fetch Certificate Data           |        |

Select the PRN No option and enter PRN No. and then click on Fetch Certificate Data.

Then you will get your digital Diploma Certificate on the screen.